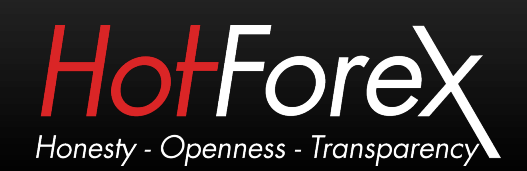

## HOW TO INSTALL METATRADER 4 APPLICATION TO IPAD

 To install MetaTrader 4 application using App Store perform the following steps: Open the App Store application in the Applications menu. On search type MetaTrader 4, Click on the MetaTrader 4 application and you will get more details of that application.

| iPad ᅙ                      |                                 | 9:              | D1 PM |        | 5             | 4% 🔳      |  |
|-----------------------------|---------------------------------|-----------------|-------|--------|---------------|-----------|--|
| Search                      |                                 | Search          |       |        | aTrader 4     | $\otimes$ |  |
| Category                    | Release Date                    | Customer Rating | Price | Device | Reset Filters |           |  |
| All                         | All                             | All             | All   | iPhone | Clear All     |           |  |
| iPhone Apps                 | : 1-5 of 5                      |                 |       | Sort   | by: Relevance |           |  |
| F.                          | Finance<br>Jpdated 07 June 2012 | INSTALL         |       |        |               |           |  |
|                             |                                 |                 |       |        |               |           |  |
|                             |                                 |                 |       |        |               |           |  |
|                             |                                 |                 |       |        |               |           |  |
|                             |                                 |                 |       |        |               |           |  |
|                             |                                 |                 |       |        |               |           |  |
| C indicates an a            | pp designed for both iP         | hone and iPad   |       |        |               |           |  |
| Apple ID: payments@ris Rede |                                 |                 | deem  |        | Support       |           |  |
| 3                           | - %                             | +               |       | •      | <b>1</b>      |           |  |
| East                        | Contract Construct              |                 |       |        |               |           |  |

## • To install it MetaTrader 4, just click on the Install button at the bottom of the screen.

| arch                                                                                                    | MetaTrader 4                                                                                                    | Q MetaTrader 4                                                                          |
|----------------------------------------------------------------------------------------------------|----------------------------------------------------------------------------------------------------|-----------------------------------------------------------------------------------------|
|                                                                                                    | MataQuatas Saffurara Carr                                                                                                    |                                                                                         |
|                                                                                                    | MetaTrader 4                                                                                                    | Tell A Frien                                                                            |
|                                                                                                    | Description                                                                                                    |                                                                                         |
|                                                                                                    | Trade Forex with your iPhone or iPad!                                                                                                    |                                                                                         |
| INSTALL                                                                                                    | One of the most popular Forex trading platforms, N<br>on your iPhone or iPad absolutely free of charge. T<br>600+ servers of brokerage firms that use the Metal                                            | MetaTrader 4, is now availab<br>rade currencies with any of<br>Frader 4 trading pl More |
| Category: Finance                                                                                                    | What's New in Version 4.0.427 Updated 07 June                                                                                                    | 2012                                                                                    |
| Version: 4.0.427<br>Size: 3.2 MB<br>Languages: English, Arabic, C<br>Seller: MetaQuotes Software<br>© 2001-2012 MetaQuotes<br>Software Corp. | <ul> <li>Push notifications from the desktop terminal and</li> <li>Added languages: Russian, French, German, Jap<br/>Turkish, Chinese Simplified, Chinese Traditional, Au</li> <li>Error fixes.</li> </ul> | MQL5.community services<br>anese, Spanish, Italian,<br>rabic.                           |
| Rated 4+                                                                                                    |                                                                                                    |                                                                                         |
| Requirements:<br>Compatible with iPhone, iPod<br>touch and iPad.<br>Requires iOS 4.0 or later.                                               | Login with existing acco                                                                                                    | vunt<br>ve a                                                                            |
| Developer Web Site                                                                                                    | login/password                                                                                                    |                                                                                         |
| App Support                                                                                                    | Open demo account<br>Select this item, if you want creat<br>demo account                                                                                                    | te a new 🗲                                                                              |
| Application Licence<br>Agreement                                                                                                    |                                                                                                    |                                                                                         |
| lore iPhone Apps by<br>letaQuotes Software                                                                                                   | 4                                                                                                    |                                                                                         |
| MetaTrader 5 Finance                                                                                                    |                                                                                                    |                                                                                         |
|                                                                                                    |                                                                                                    |                                                                                         |
|                                                                                                    |                                                                                                    |                                                                                         |
|                                                                                                    |                                                                                                    |                                                                                         |
| <b>X</b> 8                                                                                                    | \$\$ 🛨 🖨 🕃                                                                                                    |                                                                                         |

 On this screen, waiting to download and install MetaTrader 4 application. After the installation you can open immediately the installed application.

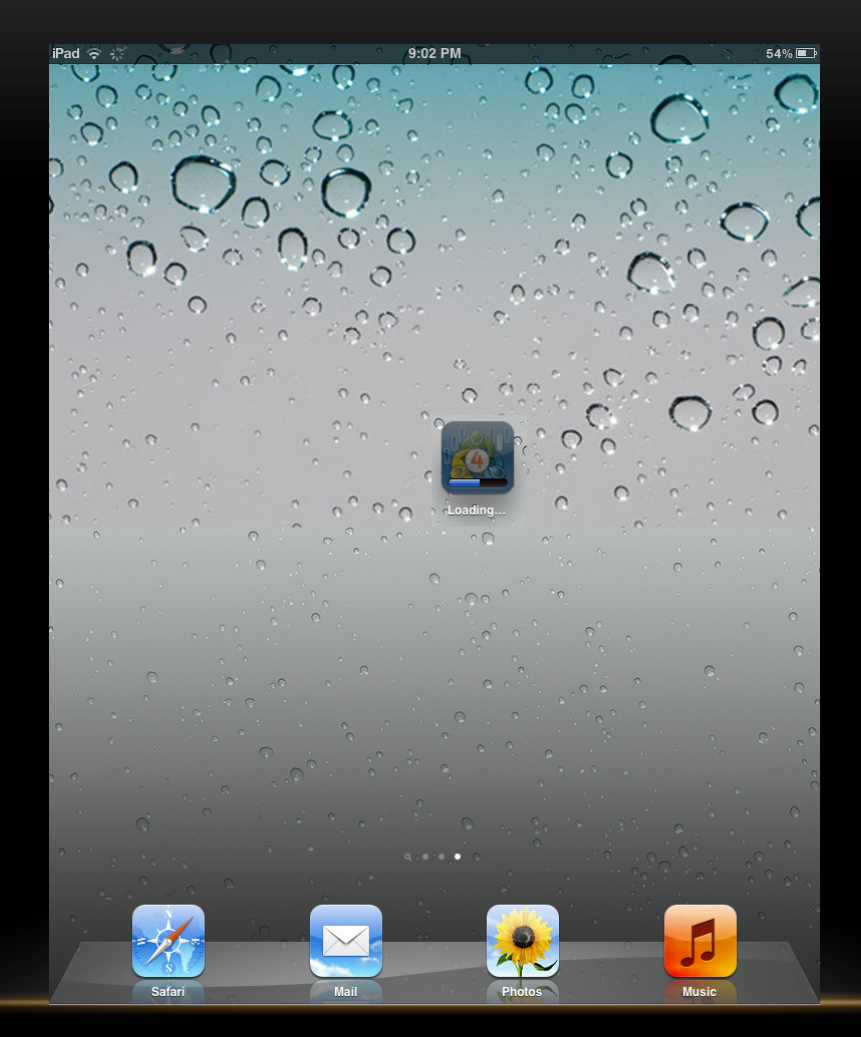

## • Click on the Login with existing account and search for HFMarket servers.

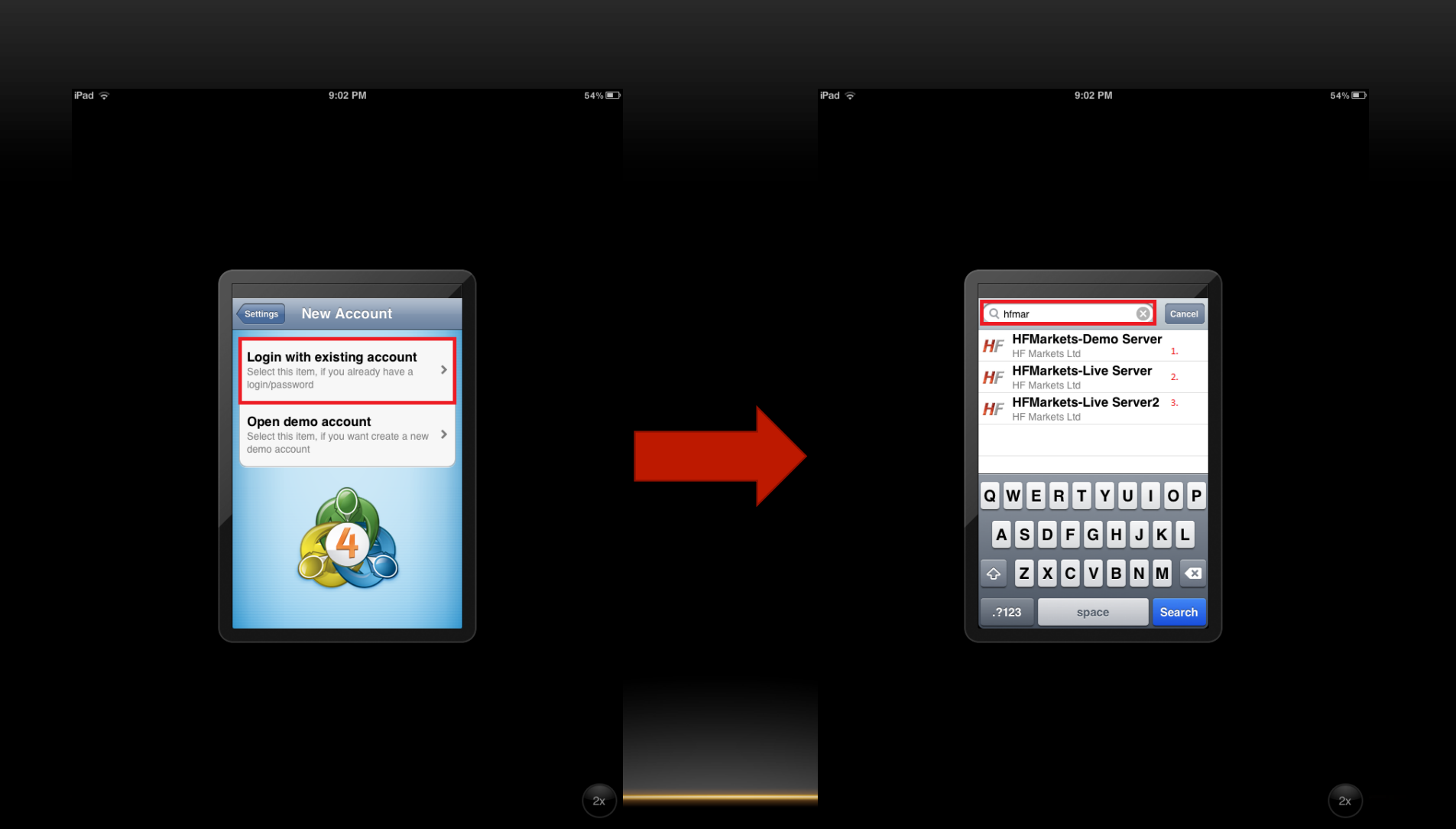

 On the search place, type HFMarket and there will be three possible servers to choose, Live Server, Live Server 2 and Demo Server. On the second picture write your personal account number - password and login.

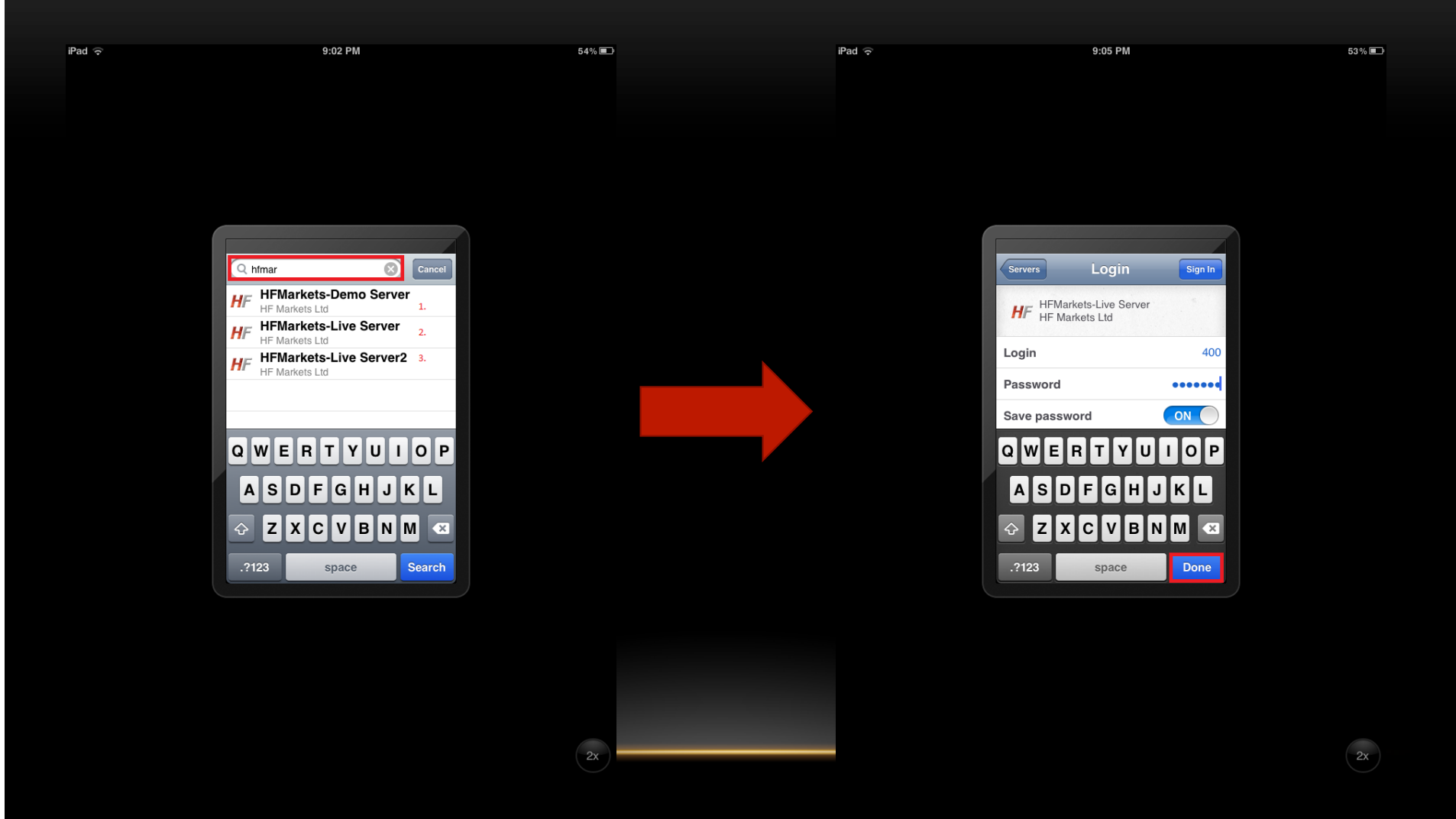